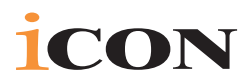

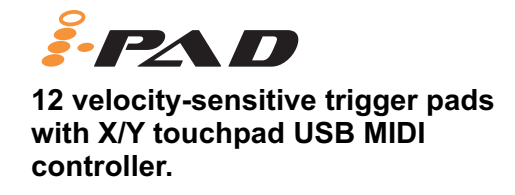

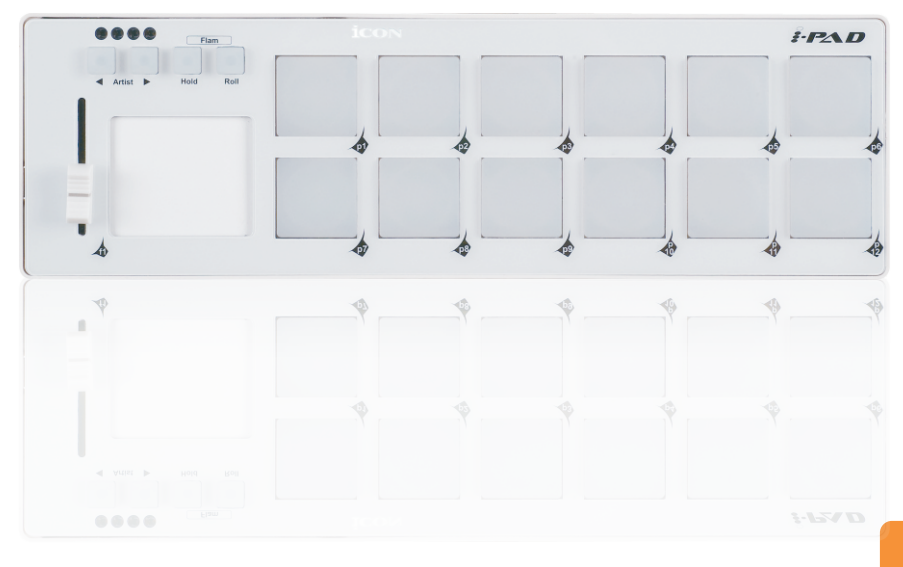

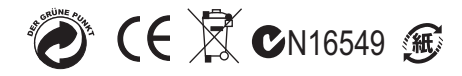

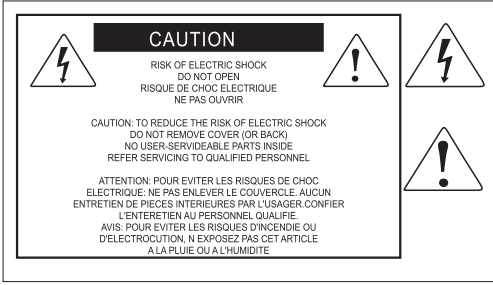

The lightning flash with arrowhead symbol within an equilateral triangle.is intended to alert the user to the presence of uninsulated dangerous voltage within the products enclosure, that may be of sufficient magnitude to electric shock to persons. Le symbol.clair avec point de fl che intrieur d un triangle quilat ral est utilis pour alerter lutilisateur de la pr sence l int rieur du coffret de vottage dangereux no isol d ampleur suff

exclamation point within an equilateral triangle is intended to alert the user of the presence of important operating and maintenance (serviving) instructions in the literature accompanying the appliance. Le point d exclamation int rieur d un triangle quilat ral est employ pour alerter les utilisateurs de la prsence d instructions importantes pour le fonctionnement et l entretien (service) dans le livret d instruction accmpagnant l appari l.

#### **Important Safety Instructions**

- 1. Read these instructions.
- 2. Keep these instructions.
- 3. Heed all warnings.

- 4. Follow all instructions.
- 5. Do not use this apparatus near water.
- 6. Clean only with dry cloth.
- 7. Do not block any ventilation openings. Install in accordance with the manufacture's

instructions.

8. Do not install near any heat sources such as radiators, heat registers, stoves, or other

apparatus (including amplifiers) that produce heat.

9. Only use attachments/accessories specified by the manufacturer.

# Contents

| Introduction                                      |       |
|---------------------------------------------------|-------|
| What's in the package                             |       |
| Features                                          |       |
| Front Panel Layout                                |       |
| Side Panel Layout                                 | 3     |
| Getting Started                                   | 4     |
| Controller Features and Settings                  |       |
| Trigger Pads                                      | 4     |
| X/Y Touchpad                                      |       |
| Artist buttons                                    |       |
| Effect buttons: Hold / Roll and Flam              |       |
| Fader                                             |       |
| Installing iMap <sup>™</sup> Software for Mac OSX |       |
| Installing iMap <sup>™</sup> Software for Windows |       |
| Assigning MIDI functions with iMap <sup>™</sup>   |       |
| iMap <sup>™</sup> iPad software panel             | 10-12 |
| Velocity Curves                                   | 12    |
| Restore the factory default settings              | 13    |
| Daisy Chain with iPad or any i-series controllers |       |
| Specifications                                    |       |
| Appendix A                                        |       |
| General MIDI Controller Numbers (MIDI CC'S)       |       |
| Services                                          |       |

# Introduction

Thank you for purchasing the ICON iPad USB MIDI controller. We sincerely trust this product will provide years of satisfactory service, but if anything is not to your complete satisfaction, we will endeavor to make things right.

In these pages, you'll find a detailed description of the features of the iPad, as well as a guided tour through its front and side panels, step-by-step instructions for its setup and use, and full specifications.

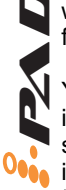

You'll also find a warranty card enclosed. Please don't forget to fill it out and mail it so that you can receive online technical support at: www.icon-global.com. And so we can send you updated information about these and other ICON products in the future. As with most electronic devices, we strongly recommend you retain the original packaging. In the unlikely event the product must be returned for servicing, the original packaging (or reasonable equivalent) is required.

With proper care and adequate air circulation, your iPad will operate without any trouble for many years. We recommend that you record your serial number in the space provided below for future reference.

Please write your serial number here for future reference:

Purchased at:

Date of purchase:

# What's in the package?

- iPad USB MIDI controller x 1
- Software CD x 1
- Quick Start Guide
- USB2.0 Cable

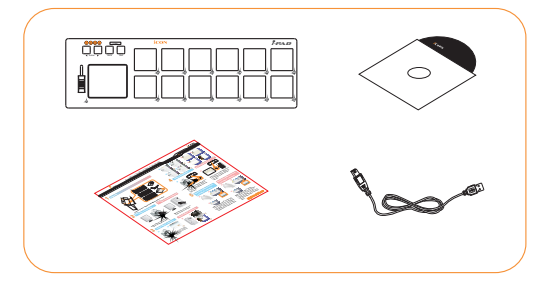

# Features

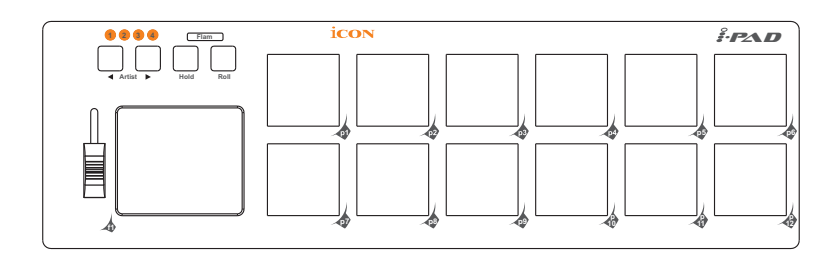

### Main features include:

- Extremely compact and designed to match the MacBook<sup>™</sup>
- 12 integrated velocity-sensitive trigger pads send MIDI notes or control data
- Multi velocity curves available for selection
- X/Y touchpad
- MIDI CC assignable fader to control CC such as volume
- "Artist" button for customizing 4 scenes for instant control of multiple applications
- "Hold", "Roll" and "Flame" feature buttons are build-in
- 2xUSB Connectors for daisy chain with any i-Series controllers
- Class-compliant with Windows XP, Vista (32 bit), and Mac OS X
- USB bus-powered
- iMap<sup>™</sup> software included for easy mapping of MIDI functions.
- An aluminum cover, in different graphic designs and colors, is available as an option

# Front Panel Layout

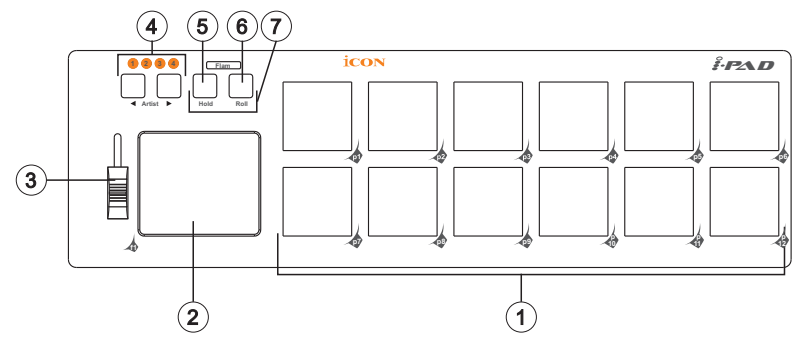

# 12 integrated velocity-sensitive trigger pads 12 integrated velocity-sensitive trigger pads send MIDI notes or control data

2 X/Y TouchPad

Assignable X/Y touchpad allows you to make various controls.

#### **③** Assignable Fader

This programmable fader slides up and down to adjust linear MIDI parameters such as volume.

#### Artist buttons

Switching between the4 scenes for instant control of multiple applications.

#### **5** Hold button

Press this button to "Hold" the last play note or effect.

#### 6 Roll button

Activate this button to make a Roll drum effect.

#### Flam button

Activate this function (press both buttons Hold+Roll), it will provide a flam stroke effect.

### Side Panel Layout

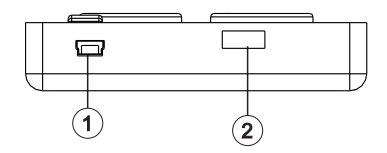

### ① USB port (B-Type)

Functions as a MIDI port to your notebook (or computer) and compatible software. Also provides power to your iPad.

### **USB** port

Use to daisy chain with the second unit of iPad or any i-series controllers such as iKey or iControls.

## **Getting Started**

# Connecting your iPad controller system

### ① Connect the iPad to your Mac/PC via the USB port.

Choose a USB port on your Mac/PC and insert the wide (flat) end of the USB cable. Connect the cable's small jack end to the iPad. Your Mac/PC should automatically "see" the new hardware and notify you that it is ready to use.

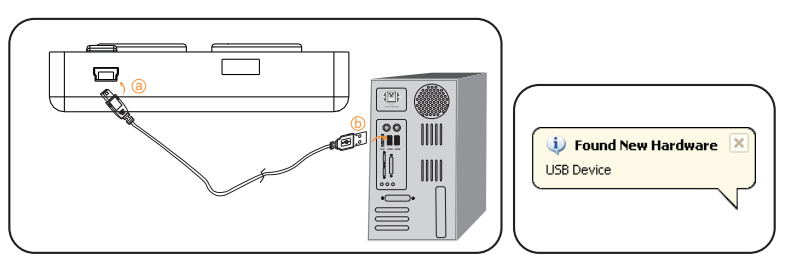

Diagram 1

#### Diagram 2

### (2) Assign the MIDI messages to iPad

Refer to page 10 for "Assign the MIDI functions with "iMap  $\ensuremath{^{\text{TM}\text{"}}}$  software"

## **Controller Features and Settings**

Learning how to effectively and creatively use the functions on your iPad is simple.

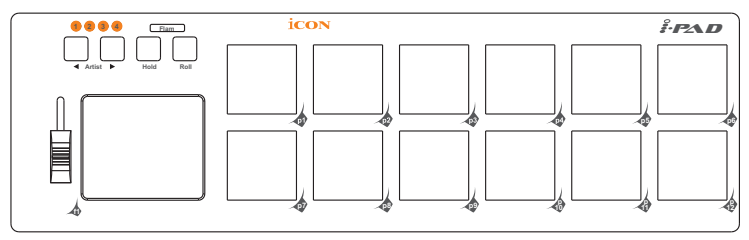

# Trigger Pads

There are twelve velocity-sensitive trigger pads on iPad. They can be set up to control any on/off or touch-sensitive functions, such as MIDI Machine Controls, drum sounds, pitched notes on any MIDI sound module or softsynth or any other non-linear functions.

Michael says: "The pads are very cool! They can do anything the keyboard can do. So, if you have music that uses pitches that you can play like a drum, simply assign those key-notes, via the CC number, to a pad and play the pads instead of having to play the keyboard. This is especially good for hits and percussive effects of all kinds." 

# X/Y Touchpad

The X/Y Pad allows you to manipulate any software function that allows visual/tactile user control and is enabled by the manufacturer. The pad will trace your finger movements, enabling you to create filter envelopes, waveforms or velocity curves, or to set pan, volume, effects or any other linear functions available in the software. Look in your software owner's manual for these options. There will be special instructions for using touchpads.

# Artist buttons

Press these buttons to switch between the 4 pre-programmed scenes for different applications.

## Effect buttons: Hold / Roll and Flam

These buttons allow you to introduce various playing effects.

### Fader

This programmable fader allows you to adjust linear MIDI parameters such as volume.

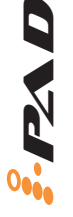

# Installing iMap<sup>™</sup> Software for MAC OSX

Please follow the procedures below step-by-step to install your  $iMap^{\mbox{\tiny TM}}$  software to Mac OS X

① Turn on your MAC.

### **2** Insert the Utility CD in your CD-Rom

After you have inserted the CD into your CD-Rom, an installation CD icon should appear in desktop; click the icon to start the install wizard

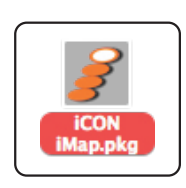

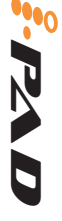

Diagram 1

### **③** Setup Wizard appear

Setup wizard appears, please click "Continue"

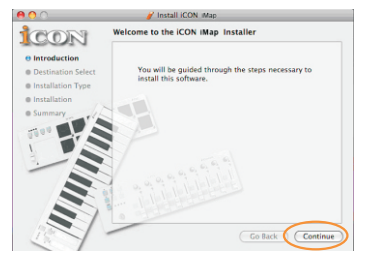

Diagram 2

### Choose Install Location

Select a destination to install iMap<sup>™</sup> software to Mac OS X, then click "Continue"

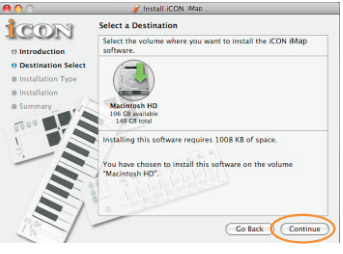

Diagram 3

#### **5** Change Install Location

If you want to change install location, please click "Change Install Location" button and select another location or just click "Install" button to continue.

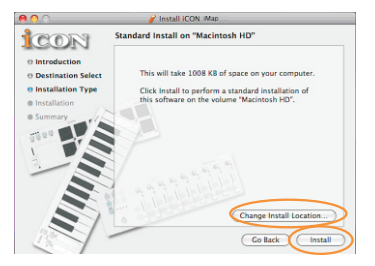

# Installing iMap<sup>™</sup> Software for MAC OSX(continues)

### **(6)** Input Administrator information

To install iMap<sup>™</sup> software, you need to input administrator user information, please input the name and password of administrator then click "Install" to continue.

### $\overline{\mathcal{T}}$ Installation finished

Click "Close" to complete the  $iMap^{TM}$  software installation.

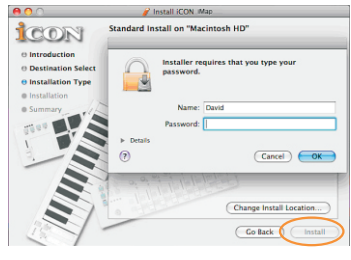

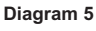

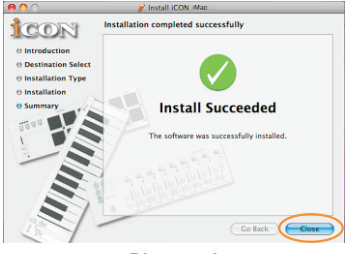

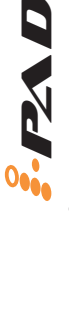

# Installing iMap<sup>™</sup> Software for Windows

Please follow the procedures below step-by-step to install your iMap<sup>™</sup> software.

① Turn on your PC.

### **2** Insert the Utility CD in your CD-Rom

After you have inserted the CD into your CD-Rom, an installation screen should appear as shown in diagram 1; click "iMap<sup>™</sup> installation". (Note: If the installation screen not appear automatically go to the CD folder and double click on "Setup")

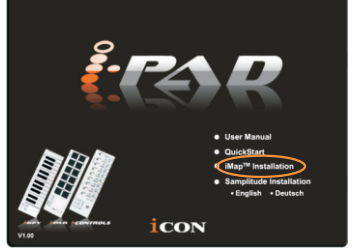

**③** Setup Wizard appear

Setup wizard appears, please click "Next"

Diagram 1

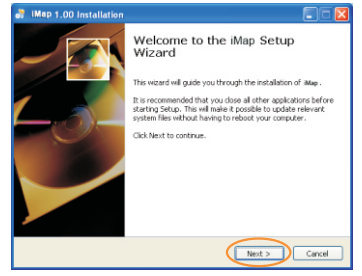

Diagram 2

### ④ Choose Install Location

Choose your preferred install location for iMap<sup>™</sup> or use the default location and click "Next"

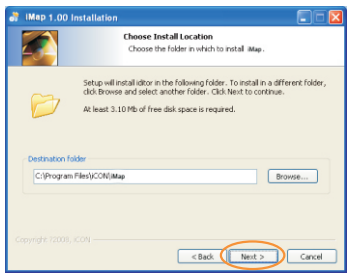

#### **5** Select shortcut

Select the start menu folder in which you would like to create the iMap<sup>™</sup> shortcut. Then click "Next"

| •7 | IMap 1.00 Installation                                           |                                                                              |  |
|----|------------------------------------------------------------------|------------------------------------------------------------------------------|--|
|    |                                                                  | Select shortcuts<br>Choose a Start Nenu Folder for the iMap shortcuts.       |  |
|    | Select the Start Menu folder in<br>can also enter a name to crea | which you would like to create the program's shortcuts. You te a new folder. |  |
|    | iMap 1.00                                                        |                                                                              |  |
|    | Accessories<br>Startup<br>pdfractory Pro<br>Icon                 |                                                                              |  |
|    | Do not create shortcuts                                          |                                                                              |  |
| 0  | opyright 72008, ICON                                             | < Back Next > Cancel                                                         |  |

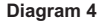

# Installing iMap<sup>™</sup> Software for Windows(continues)

#### 6 Create a shortcut on your desktop

Please untick the box if you do not want to place a shortcut icon on your desktop for iMap<sup>™</sup>, otherwise click "Next"

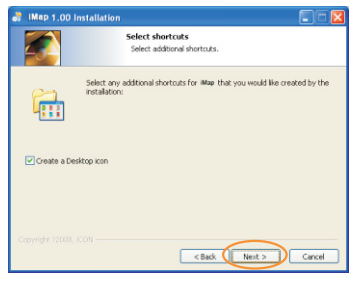

Diagram 5

### ⑦ iPad<sup>™</sup> started to install

The iMap<sup>™</sup> installation has now started, wait for it to finish. Then click "Finish"

| .7 | IMap 1.00 Installation                            |                                                                                    |
|----|---------------------------------------------------|------------------------------------------------------------------------------------|
|    |                                                   | Ready to Install<br>Setup is now ready to begin installing ildup on your computer. |
|    | Click Install to continue with th<br>settings.    | e installation, or click Back if you want to review or change any                  |
|    | Destination folder:<br>C:\Program Files\)CON\;May | •                                                                                  |
|    | Start Menu Folder:<br>Map 1.00                    |                                                                                    |
|    | Additional shortcuts:<br>Create a Desktop icon    |                                                                                    |
|    |                                                   | <back cancel<="" td="" tracal=""></back>                                           |

Diagram 6

#### (8) Installation finished

Click "Finish" to complete the iMap<sup>™</sup> software installation.

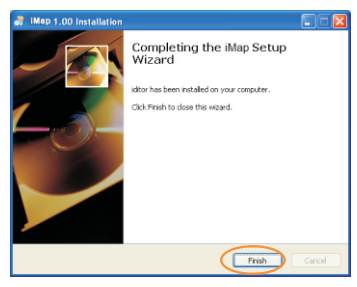

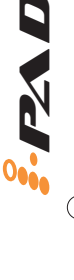

# Assigning MIDI functions with iMap<sup>™</sup>

You can use iMap<sup>™</sup> to assign the MIDI functions of your iPad easily. Please launch the iMap<sup>™</sup> software, a device selector screen will appear as shown in diagram 1. Then click the "iPad" button.

Note: If your iPad is not connected to your Mac/PC, a message of "There are no MIDI input devices" will appear. Please connect iPad to your Mac/PC with the provided USB cable.

# iMap<sup>™</sup> iPad software panel

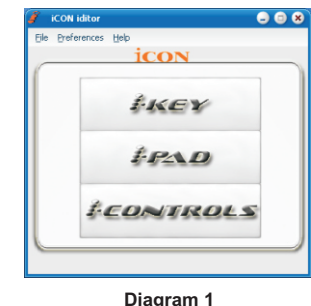

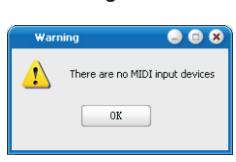

Diagram 2

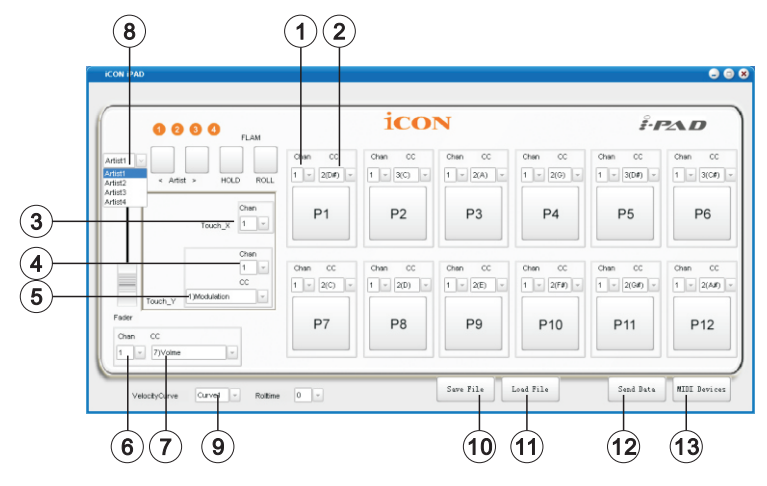

#### (1) Assign the MIDI channels to the 12-trigger pads Select your desired MIDI channel from 1-16 for each of the 12trigger pads with their corresponding pull-down menu.

#### ② Assign the CC value to the 12-trigger pads Select your desired CC number from -1(C) to 9(G#) in the pull-down menu for each trigger pad.

#### ③ Assign the MIDI channels to the X-touchpad Select your desired MIDI channel from 1-16 in the pull-down menu for the X-touchpad.

# *iMap<sup>™</sup> iPad software panel*(continues)

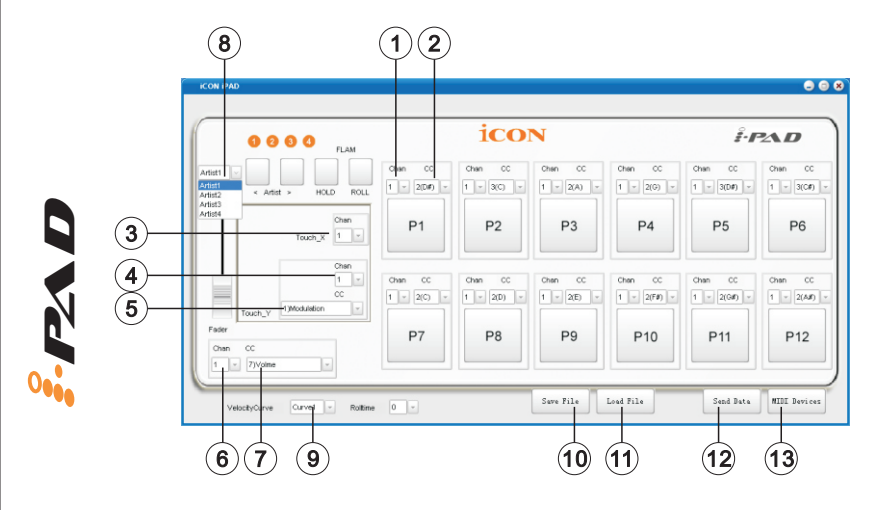

- Assign the MIDI channels to the Y-touchpad Select your desired MIDI channel from 1-16 in the pull-down menu for the Y-touchpad.
- (5) Assign the CC value to the Y-touchpad Select your desired CC number from 0-127 in the pull-down menu for the Y-touchpad.
- **6** Assign the MIDI channels to the fader

Select your desired MIDI channel from 1-16 for the pitch bend touch pad.

**7** Assign the CC value to the fader

Select your desired CC number from 0-127 in the pull-down menu. The default is "07" as for Volume.

- Select the 4 difference Artist to do the settings for each Artist You may have 4 different "Artists" (scenes) for difference applications. Each "Artist" can have his own settings.
- (9) Setting the Velocity Curve for your iPad There are 4 difference velocity curves for you to select. Please refer to P.12 for the velocity curve diagrams.

#### **10** "Save file" button

Click this button to save your current settings for the iPad. The file is an ".icon" file.

#### 1 "Load file" button

Click this button to load a previously saved ".icon" setting file for your iPad.

# iMap<sup>™</sup> iPad software panel(continues)

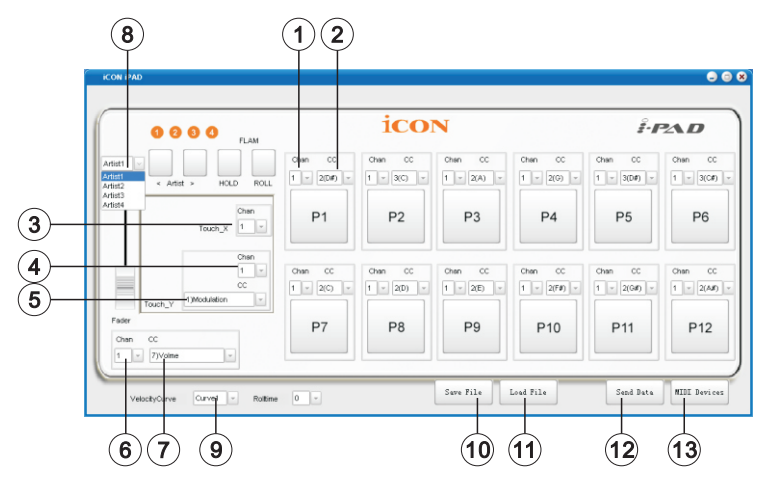

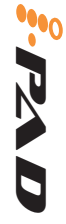

### 12 "Send Data" button

Click this button to upload the iMap<sup>™</sup> software settings to your iPad via USB connection.

(Note: You must have connected your iPad to your Mac/PC, otherwise the settings upload will not be successful.)

### 13 "MIDI Devices" button

Click this button, a MIDI device select window will appear as shown in diagram 1. Please select "ICON iPad" for the MIDI Out Devices.

## Velocity Curves

Please th Devices.

MIDI Out Devices

GS Wavetable SW Svnth

Velocity curves change the way a note played on the trigger pad will respond to fast, slow, heavy or light touch. Since different people have different playing styles, the iPad offers four different velocity curves to choose from. Some curves give a faster rise time, or onset of sound. Some give a smooth rise.

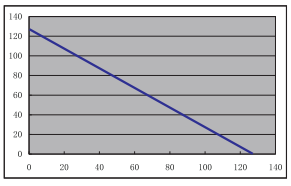

**Velocity Curves 1** 

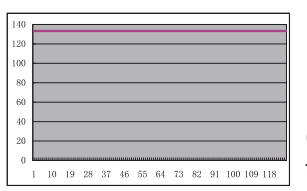

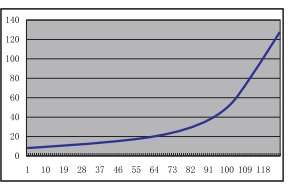

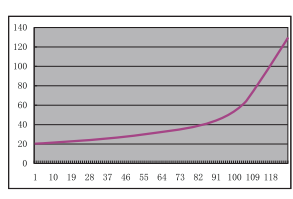

**Velocity Curves 3** 

Velocity Curves 2

(Presets all contact with the pads to value of 127)

Velocity Curves 4

## Restore the factory default settings

By holding down the buttons "Artist ◄ ", "Artist ► " and "Hold" together, the settings of the iPad will return to its factory default condition.

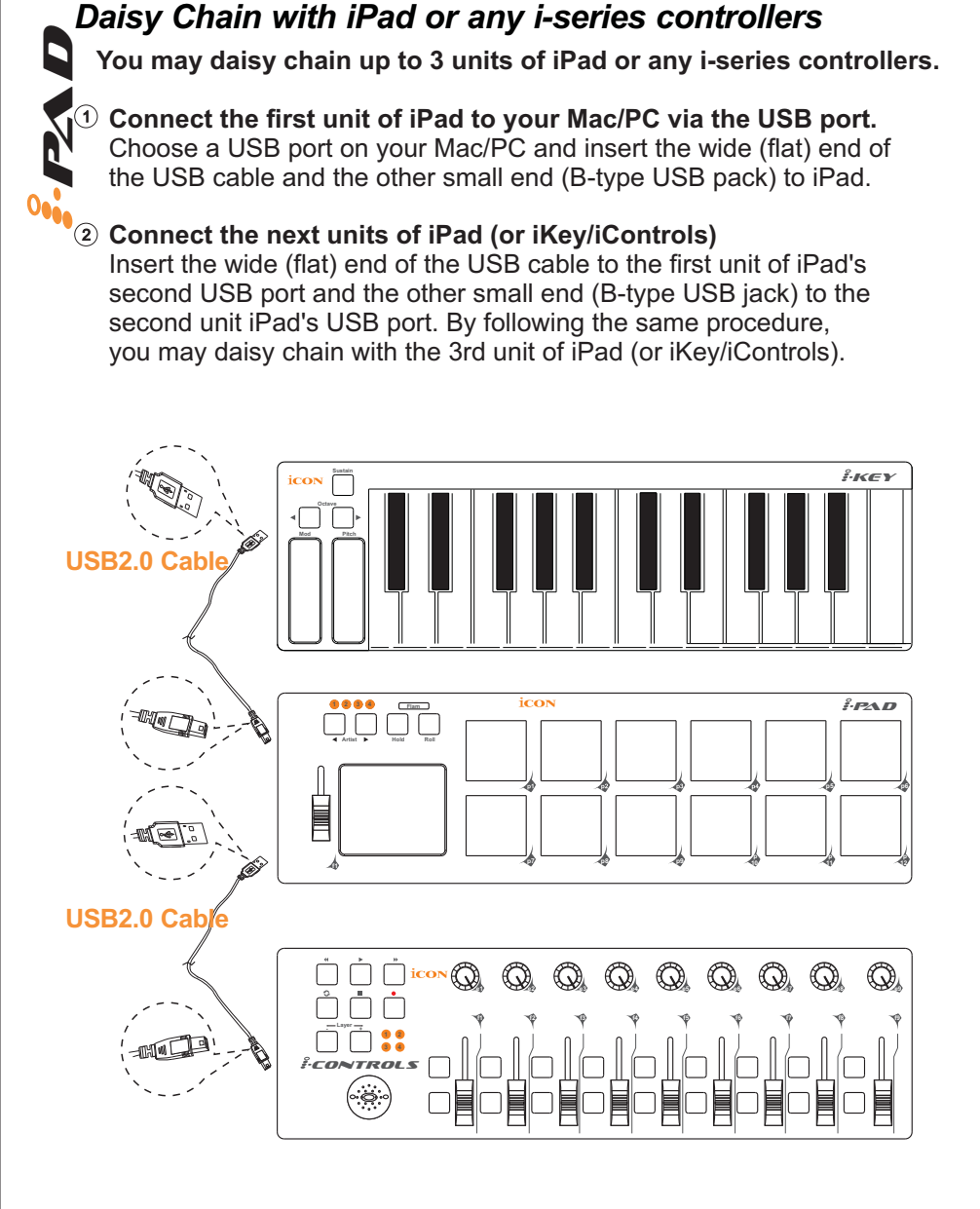

## Specifications

Connector:To computer<br/>To i-series controllerUSB connector (mini B type)<br/>USB connector (standard type)Power supply:USB bus powerCurrent consumption:100mA or lessWeight:0.62kg (1.36lb)Dimensions:325(L) X 99(W) X 20(H)<br/>12.78"(L) x 3.78"(W) x 0.75"(H)

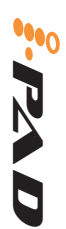

### Appendix A General MIDI Controller Numbers (MIDI CC'S)

|   | 00 | Bank Select          | 46 | Controller 46      | 92   | Tremelo Depth          |
|---|----|----------------------|----|--------------------|------|------------------------|
|   | 01 | Modulation           | 47 | Controller 47      | 93   | Chorus Depth           |
|   | 02 | Breath Control       | 48 | Gen Purpose 1 LSB  | 94   | Celeste (De-tune)      |
|   | 03 | Controller 3         | 49 | Gen Purpose 2 LSB  | 95   | Phaser Depth           |
|   | 04 | Foot Control         | 50 | Gen Purpose 3 LSB  | 96   | Data Increment         |
|   | 05 | PortaTime            | 51 | Gen Purpose 4 LSB  | 97   | Data Decrement         |
|   | 06 | Data Entry           | 52 | Controller 52      | 98   | Non-Reg Param LSB      |
| 1 | 07 | ChannelVolume        | 53 | Controller 53      | 99   | Non-Reg Param MSB      |
| • | 08 | Balance              | 54 | Controller 54      | 100  | Reg Param LSB          |
|   | 09 | Controller 9         | 55 | Controller 55      | 101  | Reg Param MSB          |
|   | 10 | Pan                  | 56 | Controller 56      | 102  | Controller 102         |
|   | 11 | Expression           | 57 | Controller 57      | 103  | Controller 103         |
|   | 12 | Effects Controller 1 | 58 | Controller 58      | 104  | Controller 104         |
|   | 13 | Effects Controller 2 | 59 | Controller 59      | 105  | Controller 105         |
|   | 14 | Controller 14        | 60 | Controller 60      | 106  | Controller 106         |
|   | 15 | Controller 15        | 61 | Controller 61      | 107  | Controller 107         |
|   | 16 | Gen Purpose 1        | 62 | Controller 62      | 108  | Controller 108         |
|   | 17 | Gen Purpose 2        | 63 | Controller 63      | 109  | Controller 109         |
|   | 18 | Gen Purpose 3        | 64 | Sustain Pedal      | 110  | Controller 110         |
|   | 19 | Gen Purpose 4        | 65 | Portamento         | 111  | Controller 111         |
|   | 20 | Controller 20        | 66 | Sostenuto          | 112  | Controller 112         |
|   | 21 | Controller 21        | 67 | Soft Pedal         | 113  | Controller 113         |
|   | 25 | Controller 25        | 68 | Legato Pedal       | 114  | Controller 114         |
|   | 26 | Controller 26        | 69 | Hold 2             | 115  | Controller 115         |
|   | 27 | Controller 27        | 70 | SoundVariation     | 116  | Controller 116         |
|   | 28 | Controller 28        | 74 | Cut-off Frequency  | 117  | Controller 117         |
|   | 29 | Controller 29        | 75 | Controller 75      | 118  | Controller 118         |
|   | 30 | Controller 30        | 76 | Controller 76      | 119  | Controller 119         |
|   | 31 | Controller 31        | 77 | Controller 77      | Char | nnel Mode Messages     |
|   | 32 | Bank Select LSB      | 78 | Controller 78      | 120  | All Sound Off          |
|   | 33 | Modulation LSB       | 79 | Controller 79      | 121  | Reset all Controllers  |
|   | 34 | Breath Control LSB   | 80 | Gen Purpose 5      | 122  | Local Control          |
|   | 35 | Controller 35        | 81 | Gen Purpose 6      | 123  | All Notes Off          |
|   | 36 | Foot Control LSB     | 82 | Gen Purpose 7      | 124  | Omni Off               |
|   | 37 | Porta Time LSB       | 83 | Gen Purpose 8      | 125  | Omni On                |
|   | 38 | Data Entry LSB       | 84 | Portamento Control | 126  | Mono On (Poly Off)     |
|   | 39 | Channel Volume LSB   | 85 | Controller 85      | 127  | Poly On (Mono Off)     |
|   | 40 | Balance LSB          | 86 | Controller 86      | Addi | tional Messages        |
|   | 41 | Controller 41        | 87 | Controller 87      | 128  | Pitch Bend Sensitivity |
|   | 42 | Pan LSB              | 88 | Controller 88      | 129  | Fine Tune              |
|   | 43 | Expression LSB       | 89 | Controller 89      | 130  | Coarse Tune            |
|   | 44 | Controller 44        | 90 | Controller 90      | 131  | Channel Aftertouch     |
|   | 45 | Controller 45        | 91 | Reverb Depth       |      |                        |

### Services

### If your iPad needs servicing, follow these instructions.

- 1. Ensure the problem is not related to operation error or external system devices.
- 2. Keep this owner's manual. We don't need it to repair the unit.
- Pack the unit in its original packaging including end card and box. This is very important. If you have lost the packaging, please make sure you have packed the unit properly. ICON is not responsible for any damage that occurs due to non-factory packing.
- 4. Ship to the ICON tech support center or the local return authorization.

### U.S. OFFICE:

ICON Digital Corporation. 2222 Pleasant View Road, Suite #1 Middleton, WI 53562 Tel: 608-829-3450 Fax: 608-829-1972 infous@icon-global.com

### ASIA OFFICE:

ICON International Digital Limited Suite Nos. 7-10, 8th Floor, Sunley Centre, No.9 Wing Yin Street, Kwai Chun. N.T. Hong Kong Tel: 852-2398-2286 Fax: 852-2789-3947 infoasia@icon-global.com

For additional update information please visit our website at: www.icon-global.com

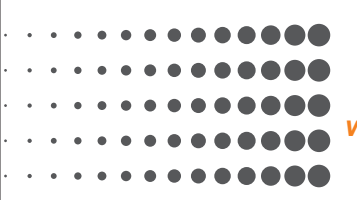

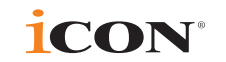

www.icon-global.com info@icon-global.com

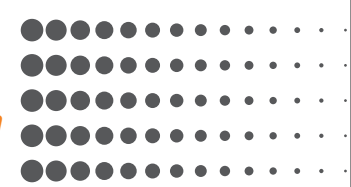

IP PD3V100-E